## Updating Beckhoff TwinCAT3 Backend Version

How to update Beckhoff TwinCAT3 on beckhoff PC

Difficulty Easy

Duration 30 minute(s)

#### Contents

Introduction Step 1 - Check the current version Step 2 - Download the XAR version from G Drive Step 3 - Run the update Step 4 - Reload the project Step 5 - Activate configuration Step 6 - Ensure the PLC code is running Comments

## Introduction

The TwinCAT3 beckhoff systems have a special version of TwinCAT installed - the "Runtime" version XAR (eXtended Automation Runtime). This differs from the full "Engineering version XAE that is installed in the front end and camera PCs in that it is the bare bones of TwinCAT for machine running purposes. It does not have the Visual Studio editor in it.

The runtime version may need updating to 3.4024.xx to allow the latest front end and PLC code to work

### Step 1 - Check the current version

On the desktop of the Beckhoff PC, right click the Twincat Icon in the taskbar and select "About Twincat..."

TwinCAT version is displayed. 3.4024.xx is needed

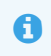

...The .xx is the build number. Generally, all .xx will be compatible, they release a new build number for bug fixes but will change the main version number when it becomes incompatible

| ?  | <u>A</u> bout TwinCAT     |   |
|----|---------------------------|---|
|    | Tools                     | ۲ |
| -2 | <u>R</u> ealtime Settings |   |
|    | Rou <u>t</u> er           | ۲ |
|    | System                    | • |

| TwinCAT System S                                                               | ervice v3.1.0.2436                                                                                |                                                                                   |                                                                                   |                                                                             |  |
|--------------------------------------------------------------------------------|---------------------------------------------------------------------------------------------------|-----------------------------------------------------------------------------------|-----------------------------------------------------------------------------------|-----------------------------------------------------------------------------|--|
| TwinCAT                                                                        | v3.1.4024.29                                                                                      |                                                                                   |                                                                                   |                                                                             |  |
| Copyright BECKHO                                                               | )FF Automation @ 1996-2021                                                                        | AMS Net Id:                                                                       | 5.46.11.220.1.1                                                                   |                                                                             |  |
| Logon User:                                                                    | Administrator                                                                                     | HW Platform:                                                                      | performance (40)                                                                  |                                                                             |  |
| User Group:                                                                    | Administrators                                                                                    | System Id:                                                                        | 4DD0908F-E590-B352-B038-F5B68CAD2                                                 |                                                                             |  |
|                                                                                |                                                                                                   | Device Type Id                                                                    | 5CCB9DF3-EEA5-4DA9-3AA0-DBE79848                                                  |                                                                             |  |
| Self Signed C                                                                  | Certificate - Fingerprint:                                                                        | 7D7A3113666B8                                                                     | 821857337C82AC                                                                    | 08712F054E2E875AEDE1                                                        |  |
| Self Signed C<br>Licenses:<br>Order No                                         | Certificate - Fingerprint:                                                                        | 7D7A311366688                                                                     | 821857337C82AL                                                                    | 08712F054E2E875AEDE1                                                        |  |
| Self Signed C<br>Licenses:<br>Order No                                         | Certificate - Fingerprint:                                                                        | 7D7A311366688                                                                     | 821857337C82A[<br>ces<br>ances (0 in use)                                         | 98712F054E2E875AEDE1<br>Status<br>valid                                     |  |
| Self Signed C<br>Licenses:<br>Order No<br>TC1000                               | Cettificate - Fingerprint:                                                                        | 7D7A311366688<br>Instan<br>10 inst<br>cpu lic                                     | 821857337C82AL<br>ces<br>ances (0 in use)<br>tense                                | 98712F054E2E875AEDE1<br>Status<br>valid<br>valid                            |  |
| Self Signed C<br>Licenses:<br>Order No<br>TC1000<br>TC1100                     | Certificate - Fingerprint:                                                                        | 7D7A311366688<br>Instan<br>10 inst<br>cpu lic<br>cpu lic                          | 821857337C82AL<br>ces<br>ances (0 in use)<br>ense<br>ense                         | Status<br>valid<br>valid                                                    |  |
| Self Signed C<br>Licenses:<br>Order No<br>TC1000<br>TC1100<br>TC1200           | Certificate - Fingerprint:<br>C License<br>TC3 NC PTP Axis<br>TC3 ADS<br>TC3 IO<br>TC3 PLC        | 7D7A311366688<br>Instan<br>10 inst<br>cpu lic<br>cpu lic<br>cpu lic               | 821857337C82A[<br>ces<br>ances (0 in use)<br>ense<br>ense<br>ense                 | Status<br>valid<br>valid<br>valid<br>valid                                  |  |
| Self Signed C<br>Licenses:<br>Order No<br>TC1000<br>TC1100<br>TC1200<br>TC1250 | Certificate - Fingerprint:<br>CC3 NC PTP Avis<br>TC3 ADS<br>TC3 IO<br>TC3 PLC<br>TC3 PLC / NC PTP | 7D7A311366688<br>Instan<br>10 inst<br>cpu lic<br>cpu lic<br>cpu lic<br>t0 cpu lic | 821857337C82AC<br>ces<br>ances (0 in use)<br>ense<br>ense<br>ense<br>ense<br>ense | 8712F054E2E875AEDE11<br>Status<br>valid<br>valid<br>valid<br>valid<br>valid |  |

# Step 2 - Download the XAR version from G Drive

The XAR version, not the FULL version

Download it via teamviewer to the desktop of the Beckhoff PC you are updating

| 21/0 |
|------|
| 21/1 |
| 08/0 |
| 21/0 |
|      |

## Step 3 - Run the update

Double click to run the update Click on ok for all defailts and allow all software from Beckhoff

| e W      | /indows Security                                                                                                    |
|----------|----------------------------------------------------------------------------------------------------|
| Wo       | ould you like to install this device software?                                                                                          |
|          | Name: Beckhoff Automation TwinCAT PnP Drivers<br>Publisher: Beckhoff Automation GmbH & Co. KG                                           |
| <b>V</b> | Always trust software from "Beckhoff Automation Install Don't Install On't Install GmbH Co. KG".                                        |
| ۲        | You should only install driver software from publishers you trust. <u>How can I decide which device</u><br>software is safe to install? |

### Step 4 - Reload the project

On the "visual Studio" Pc, restart visual Studio and reload the project.

The system may ask to update the Safety Project (if this is a TwinSAFEmachine). This is necessary.

# Step 5 - Activate configuration

# Step 6 - Ensure the PLC code is running

Check the code is running by looking at the version contol file.

 ...If the code is not running, the number highlighted in the orange boxes (version number) will be 0. Correct running will show the first significant digits of the version number - in this case 6.4

If it is not running, restart thie PLC and reload the project and Activate configuration again

If this still does not work, contact Beckhoff or GG

| Vers | ion_Info [Online]                                | ] 📲 🗙 MAIN [On                                                 | line]              |                      |                                                                                                    |                        |
|------|--------------------------------------------------|----------------------------------------------------------------|--------------------|----------------------|----------------------------------------------------------------------------------------------------|------------------------|
| ļ    | 2018.tc3Multi.\                                  | Version_Info                                                   |                    |                      |                                                                                                    |                        |
| Exp  | pression                                         |                                                                |                    |                      | Туре                                                                                                    | Value                  |
|      |                                                  |                                                                |                    |                      |                                                                                                    |                        |
| <    |                                                  |                                                                |                    |                      |                                                                                                    |                        |
|      | 1 • rPlcVe<br>2 • bParam<br>3 (*Vers<br>4 6.4004 | ersionNumber<br>meter[ph_VERSION<br>sion History<br>4 24/05/22 | 6.4 ) :=<br>[] 6.4 | 6.4004;<br>:= rPlcVe | ersionNumber                                                                                                    | 6.4                    |
|      | 5                                                | fbSav                                                          | MainTurret         | t92 - Hand<br>No     | ing not connector with the second second second second second second second second second second second second s | ction correctly<br>us. |